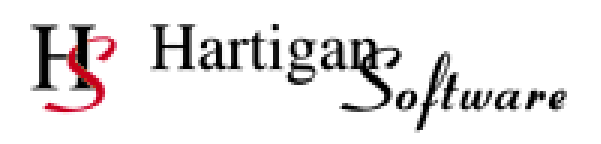

## **Software Installation Guide**

Page Number

| Commencing the Installation | 2 |
|-----------------------------|---|
| Licensing the application   | 5 |

1

## Commencing the Installation

The installer will require Power User rights as a minimum, if you do not have sufficient rights request someone with Power User or Administrator rights to install the software for you.

Browse to the location containing the install file ('Package Name'.msi for example RTIPro.msi, RTILite.msi, RTIPayroll.msi or RTIPayrollLite.msi) highlight the file and press the 'Enter' key to run the install package.

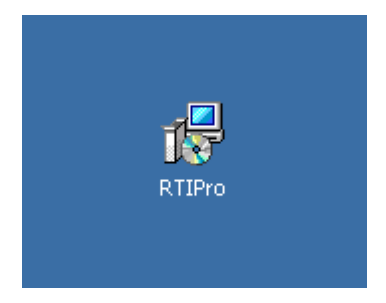

If the following screen is displayed, the Microsoft .NET Framework needs to be installed before the RTI software can be installed. The Microsoft .NET Framework can be downloaded using the following link: <u>http://www.microsoft.com/en-gb/download/details.aspx?id=25150</u> the version being Microsoft .NET Framework 3.5 Service pack 1.

| 🕏 RTI Lite                                                                                                    | 8                                                                                 |
|----------------------------------------------------------------------------------------------------|-----------------------------------------------------------------------------------|
| This setup requires the .NET Framework ve<br>Framework and run this setup again. The .t<br>web. Would you like to do this now? | rsion 2.0.50727 Please install the .NET<br>NET Framework can be obtained from the |
| Yes                                                                                                    | No                                                                                |

The following screens will be displayed during the installation. You will also be offered the option of changing the software installation location if required (the application should be installed locally, not on a network drive).

Note the content of the screen below then click 'Next' to begin the install.

| 岃 RTI Pro                                                                                                    |                                                        |
|----------------------------------------------------------------------------------------------------|--------------------------------------------------------|
| Welcome to the RTI Pro Setup Wizard                                                                                                    |                                                        |
| The installer will guide you through the steps required to install RTI Pro on your o                                                                                                    | computer.                                              |
| WARNING: This computer program is protected by copyright law and internation<br>Unauthorized duplication or distribution of this program, or any portion of it, may<br>or criminal penalties, and will be prosecuted to the maximum extent possible und | nal treaties.<br>result in severe civil<br>er the law. |
| Cancel < Back                                                                                                    | Next >                                                 |

The software should be installed on a local (not network) drive.

| 🗒 RTI Pro                                                                              |                        |
|----------------------------------------------------------------------------------------|------------------------|
| Select Installation Folder                                                             |                        |
| The installer will install RTI Pro to the following folder.                            |                        |
| To install in this folder, click "Next". To install to a different folder, enter it be | low or click "Browse". |
| Folder:                                                                                | Damas                  |
| C. Vriogram nies vnaktigan Sokwale vn minov                                            | Disk Cost              |
| Install RTI Pro for yourself, or for anyone who uses this computer:                    |                        |
| Everyone                                                                               |                        |
| ⊚ Just me                                                                              |                        |
| Cancel < Back                                                                          | Next >                 |

| 提 RTI Pro                                                   | ×      |
|-------------------------------------------------------------|--------|
| Confirm Installation                                        |        |
| The installer is ready to install RTI Pro on your computer. |        |
| Click "Next" to start the installation.                     |        |
|                                                             |        |
|                                                             |        |
|                                                             |        |
|                                                             |        |
|                                                             |        |
|                                                             |        |
|                                                             |        |
|                                                             |        |
| Cancel < Back                                               | Next > |

| 😸 RTI Pro                   |        |             |
|-----------------------------|--------|-------------|
| Installing RTI Pro          |        |             |
| RTI Pro is being installed. |        |             |
| Please wait                 |        |             |
|                             | Cancel | Back Next > |

If the following message appears click 'OK' to continue, the required file is already installed on the PC.

| 🔀 RTI Pro                                                                                                    | $\mathbf{X}$ |
|----------------------------------------------------------------------------------------------------|--------------|
| The Windows Installer service cannot update the system file<br>C:\WINDOWS\system32\msxml6.dll because the file is protected by Windows. You r<br>need to update your operating system for this program to work correctly. | nay          |
| OK Cancel                                                                                                    |              |

| 👸 RTI Pro                                                                   |         |
|-----------------------------------------------------------------------------|---------|
| Installation Complete                                                       |         |
| RTI Pro has been successfully installed.                                    |         |
| Click "Close" to exit.                                                      |         |
|                                                                             |         |
|                                                                             |         |
|                                                                             |         |
|                                                                             |         |
|                                                                             |         |
| Please use Windows Update to check for any critical updates to the .NET Fra | mework. |
|                                                                             |         |
| Cancel < Back                                                               | Close   |

## This install process will create the following shortcut on the PC desktop

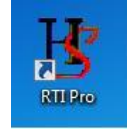

Highlight the shortcut and press 'Enter' to start the application.

*Licensing the application* Running the application for the first time will display the licensing screen:

| Information P                                                                                                    | Required                                                                                                    |                                                      | 1 | Enter the Username, password and                                                                                                    |
|----------------------------------------------------------------------------------------------------|----------------------------------------------------------------------------------------------------|------------------------------------------------------|---|----------------------------------------------------------------------------------------------------|
| Username                                                                                                    |                                                                                                    | •                                                    |   | PIN No provided by Hartigan Software.                                                                                                    |
| Password                                                                                                    |                                                                                                    |                                                      |   |                                                                                                    |
| PIN No                                                                                                    |                                                                                                    |                                                      |   |                                                                                                    |
| Serial Number                                                                                                    | 2ABF0-B30BF-AK8KD-A7K11-C735D                                                                                          | 33-M1AE1LK-BM12491-D17M1JF-14BE                      |   |                                                                                                    |
| Product Name                                                                                                    | RTI Pro                                                                                                    |                                                      |   |                                                                                                    |
| Product Version                                                                                                    | 1.0.0.99                                                                                                    | Cancel                                               |   |                                                                                                    |
| Machine Name                                                                                                    | ALFLAPTOP2010                                                                                                    |                                                      |   |                                                                                                    |
| l agree to Hartigan                                                                                                    | Software's licensing terms and conditions                                                                              | Terms & Conditions                                   |   | Agree to the licensing terms and                                                                                                    |
| Option 1 - On<br>Use this option<br>connected to th                                                                        | line Licensing                                                                                                    | Request License Online                               |   | conditions by ticking this box. These<br>can be viewed by pressing the [Terms<br>& Conditions] button.                                                                                                    |
| Option 1 - On<br>Use this option<br>connected to th<br>Progress:                                                           | line Licensing                                                                                                    | Request License Online                               |   | conditions by ticking this box. These<br>can be viewed by pressing the [Terms<br>& Conditions] button.                                                                                                    |
| Option 1 - On<br>Use this option<br>connected to th<br>Progress:<br>Option 2 - Err                                         | line Licensing                                                                                                    | Request License Online                               |   | conditions by ticking this box. These<br>can be viewed by pressing the [Terms<br>& Conditions] button.                                                                                                    |
| Option 1 - On<br>Use this option<br>connected to th<br>Progress:<br>Option 2 - Err<br>Use this option                      | line Licensing<br>if your PC is<br>e internet.<br>nail Licensing<br>if your PC is NOT connected                        | Request License Online                               |   | conditions by ticking this box. These<br>can be viewed by pressing the [Terms<br>& Conditions] button.<br>Make sure that an internet connection<br>is available and press the [Request<br>License Online] button  |
| Option 1 - On<br>Use this option<br>connected to th<br>Progress:<br>Option 2 - Em<br>Use this option<br>to the internet of | line Licensing<br>if your PC is<br>e internet.<br>hail Licensing<br>if your PC is NOT connected<br>if Option 1 failed. | Request License Online Generate License Request File |   | conditions by ticking this box. These<br>can be viewed by pressing the [Terms<br>& Conditions] button.<br>Make sure that an internet connection<br>is available and press the [Request<br>License Online] button. |